## Nilfisk-Advance Online Warranty User Instructions

You can e-mail us at <u>uswarranty@nilfisk-advance.com</u> with any questions. Or call us at: Advance/Kent 800.989.2235; Clarke 800.253.0367

The following are the instructions for filing warranty claims, registering a machine, checking machine warranty status, checking claim status, running claim summary reports and printing credit memos.

## LOGGING IN:

1. From either the Advance website <u>www.advance-us.com</u>, the Clarke website <u>www.Clarkeus.com</u>, the Clarke American Sanders website <u>www.americansanders.com</u>, and the Kent website, <u>www.kenteuroclean.com</u>, click on the SIGN IN LINK at the top right corner of the page.

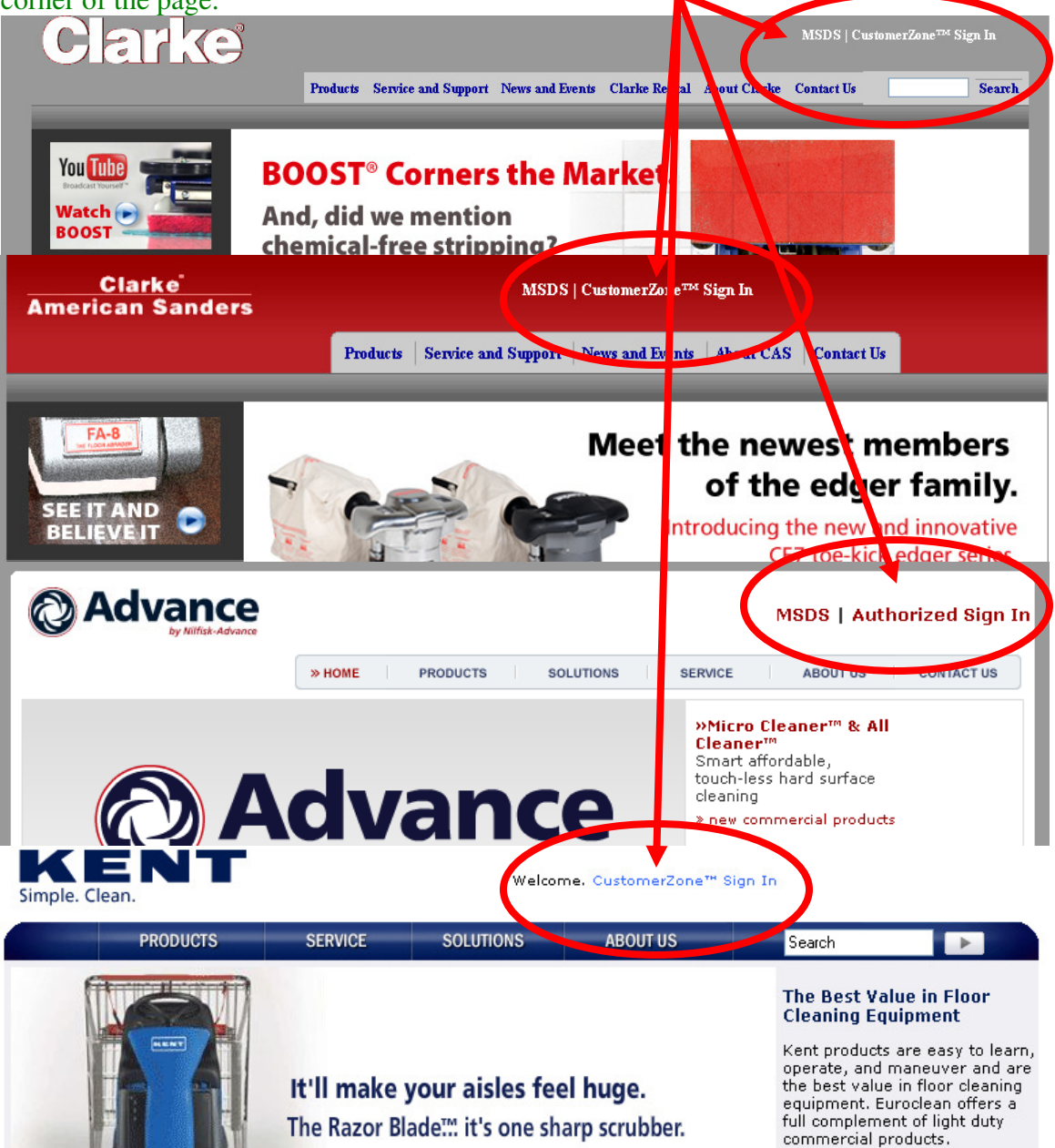

2. Once you have clicked on the link you will be taken to the sign in page. Enter you username and password in the appropriate boxes. (shown below) If you are having problems signing in please contact customer service to make sure you are correctly registered.

| Author | rized Sign   | In                          |        | PRINT |  |
|--------|--------------|-----------------------------|--------|-------|--|
|        |              | Log In                      |        |       |  |
|        |              | Password is case sensitive. |        |       |  |
|        | User Name:   |                             |        |       |  |
|        | Password:    |                             |        |       |  |
|        |              |                             | Log In |       |  |
|        | Not Register | red?                        |        |       |  |
|        | Forgot Pass  | word                        |        |       |  |

3. If you are not setup for online access please click on the "Not Registered?" link and you can follow the directions to get signed up.

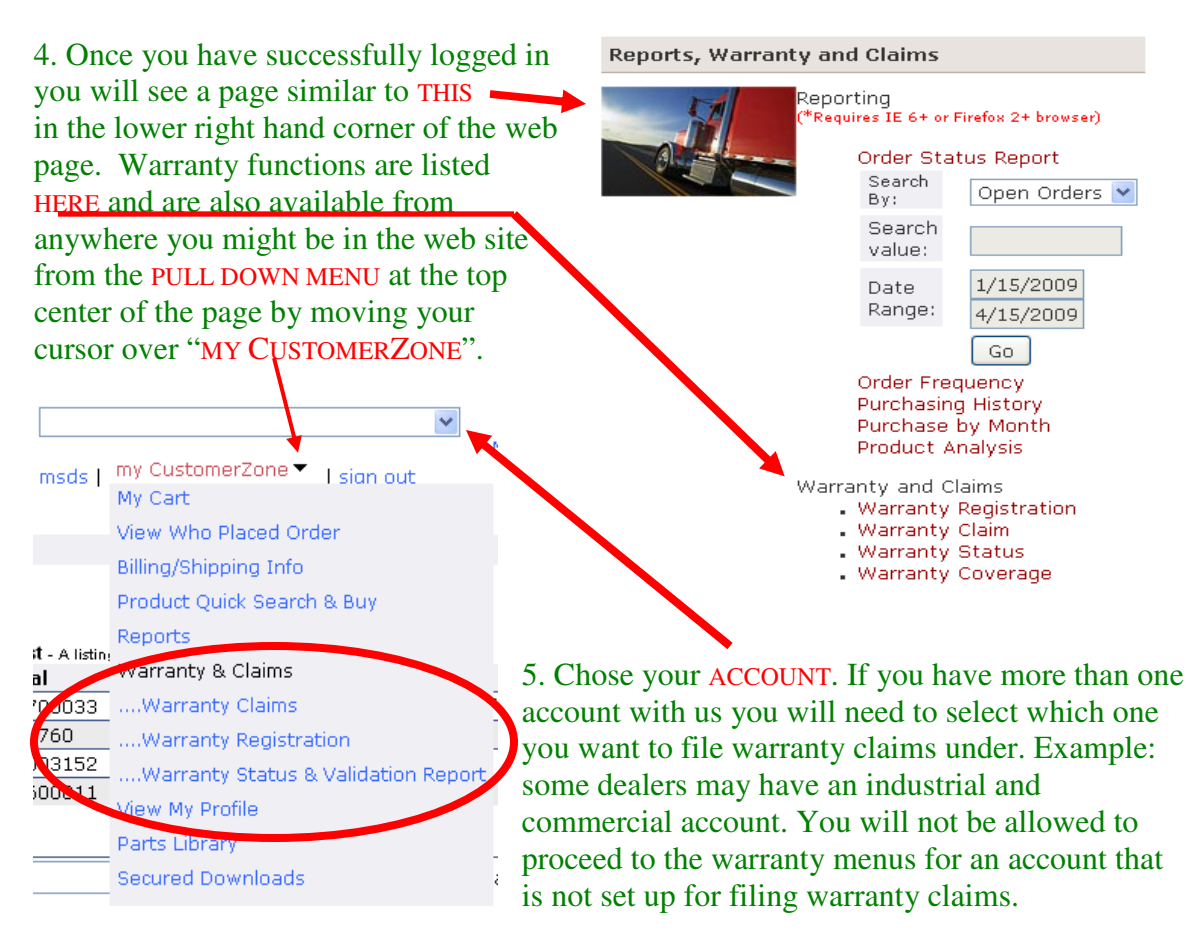

#### **REGISTRATION:**

- 1. Click on either one of the warranty registration links as shown on page two (2).
- 2. Enter the serial number in **BOX** and click on "FIND MACHINE".

| Warranty Registrat<br>Search for a machine by | tion<br>Serial Number |        |        |
|-----------------------------------------------|-----------------------|--------|--------|
| Serial# of Machine:                           |                       | Find M | achine |

3. Using the **PULL DOWN MENU** select your machine if there is more than one model listed for the given serial number.

Note: if there is not more than one machine, the machine will be selected automatically.

| Warranty Registration                |                                                                                                    |
|--------------------------------------|----------------------------------------------------------------------------------------------------|
| earch for a machine by Serial Number |                                                                                                    |
| Serial# of Machine:                  | 081600011 Find Machine                                                                                                 |
| Machine Description:                 | Please Select a Machine                                                                                                |
|                                      | Please Select a Machine                                                                                                |
| Thank you fe                         | CANISTAR CANISTAR VAC, 9059508010<br>CANISTAR CANISTER VACUUM, 9056508010<br>UZ 934 (2.5 GAL) DRY VAC (24), 9052549030 |
|                                      | UZ 934-CT 2.5 GAL DRY VAC (24), 9052549010                                                                             |

4. Once you have selected the correct model click on "START YOUR REGISTRATION". Warranty Registration

| Search for a machine by Serial Number |                                          |
|---------------------------------------|------------------------------------------|
| Serial# of Machine:                   | 081600011 Find Machine                   |
| Machine Description:                  | QUIKSTAR CANISTAR VAC, 9059506010        |
| Start Your Regis                      | tration Click here for registration help |

5. If the serial number entered has already been registered you will receive a message letting you know that it is registered and the date it was registered.

## 6. Once you have clicked on "**S**TART YOUR **REGISTRATION**" you will be taken to the following screen. Fill out all of the fields completely and accurately.

#### Warranty Registration

| Registration for Machine Serial Number                      | 081600011                     |                         |                    |  |
|-------------------------------------------------------------|-------------------------------|-------------------------|--------------------|--|
| Serial# of Machine:                                         | 081600011                     |                         |                    |  |
| Machine Description:                                        | QUIKSTAR CANISTAR             | VAC, 9059506010         | *                  |  |
|                                                             |                               |                         |                    |  |
| Customer Info                                               |                               | Dealer Info             |                    |  |
| Name:                                                       |                               | Name:                   |                    |  |
| Date of Sale:                                               | ]                             |                         |                    |  |
| Title:                                                      |                               | Title:                  |                    |  |
| Company:                                                    |                               | Company:                |                    |  |
| Address:                                                    |                               | Address:                |                    |  |
| City State, Zip:                                            |                               | City State, Zip:        |                    |  |
| Phone:                                                      |                               | Phone:                  |                    |  |
| Fax:                                                        |                               | Fax:                    |                    |  |
| E-mail:                                                     |                               | E-mail:                 |                    |  |
| Question A:<br>What types of cleaning equipment (           | do you use at your facilit    | y? (Check all that app  | ly)                |  |
| Carpet Vacuums 🛛 🗖 Burni                                    | shers 📃 Walk-B                | ehind Scrubber          | RiderScrubber      |  |
| 🗖 Walk-Behind Sweeper 🔲 Rider                               | Sweeper 📃 Combo               | - Sweeper/Scrubberr     | 🗌 Wet Dry Vacuum   |  |
| Extractors Press                                            | sure Washers 🔲 None o         | f These                 | Other:             |  |
| Question B:<br>How many employees are there at              | your facility?                |                         |                    |  |
| 00-19 020-49 050-99 010                                     | )0-249 0250-499 05            | 00-999 Over 1,00        | 0 💿 Not Provided:  |  |
| Question C:                                                 |                               |                         |                    |  |
| What is the square footage of your                          | facility?                     |                         |                    |  |
| ○0-10,000 ○10,000-50,000 ○                                  | 50,000-100,000 🔘 10           | ),000 or more 💿 Not     | Provided:          |  |
| Application Selection:<br>Please check the most appropriate | box for your application:     |                         |                    |  |
| Not Provided -                                              |                               |                         | ~                  |  |
| Other:                                                      |                               |                         |                    |  |
| Submit/Update                                               | Cancel                        |                         |                    |  |
| Thank you f                                                 | or your visit today, placed o | optact us with any ques | tions or concerns. |  |

7. Once all the information has been entered, click on "SUBMIT/UPDATE"

8. Once you have submitted the registration form, the following window will appear giving you the option to register another machine or return to the home page. (below)

Note: if you have multiple machines sold to the same customer do them back to back as it will auto-fill the information that was previously entered when chose "CREATE NEW **REGISTRATION**".

#### Warranty Registration

| Congratulations!<br>Your warranty registration has been successfully completed. Now you can either return to the home page or create a<br>new warranty registration |
|----------------------------------------------------------------------------------------------------|
| Back to Home Page Create New Registration                                                                                                    |

### MACHINE/PART WARRANTY:

The steps for submitting either a machine warranty claim or part warranty claim are as follows.

A machine warranty claim should be submitted for a warrantable repair performed during the warranty period of the machine.

A part warranty should be submitted for a replacement part that is ordered and installed on a machine after the standard machine warranty has expired, if the part is believed to be defective within 90 days of the installation date.

1. Select MACHINE for a machine warranty claim or PART for a part warranty claim. (It defaults to "Machine")

- 2. Enter your claim number
  - a. This is a claim number for you to choose. It should be something that will allow you to associate any communication regarding the claim to your paper work.
  - b. The claim number can **ONLY BE CAPTIAL LETTERS** and **NUMBERS**. No special characters, dashes, spaces, etc.
- 3. Input the serial number of the machine and click "FIND MACHINE". Like registration, if there is more than one model you will need to select which machine.

| 2 | 1. \                      |                           |                                                           |
|---|---------------------------|---------------------------|-----------------------------------------------------------|
|   | Create a New Wark         | anty Claim (instructions) |                                                           |
|   | Claim For:                | ⊙Machine ○Part            |                                                           |
|   | Claim Number:             |                           | (Note: Please no spaces, dashes or special characters)    |
|   | Serial # of Machine:      |                           | Find Machine                                              |
|   | Machine Hours:            |                           |                                                           |
|   | Date of Repair:           |                           |                                                           |
|   | Repair End Date:          |                           |                                                           |
|   | Labor Hours:              |                           | (Use decimals for partial hours - ie. 1.5 for 90 minutes) |
|   | Travel Hours:             |                           |                                                           |
|   | Description of<br>Defect: |                           |                                                           |

NOTE: If there is no value for any of the "Hour" fields a "0" will need to be entered – Labor, Travel, and Machine.

4. The value in the hour meter on the machine has to be entered in "MACHINE HOURS" if there is an hour meter on the machine.

5. The "DATE OF REPAIR" needs to be entered. This is the date on which the repair was started.

6. If there are a significant amount of days between the day the repair was started and the day it was finished, you will want to enter the "**REPAIR END DATE**" as there are only 30 days in which to submit a claim from the end date of the repair. Without a date in the "Repair End Date" field, the 30 days for claims submission will be calculated from the "Date of Repair"

7. "LABOR HOURS" AND "TRAVEL HOURS" need to be entered as fractions of whole hours, (Ex. 1.5 is an hour and a half).

8. Enter a proper "**DESCRIPTION OF DEFECT**" this should include the problem(s) with the machine, what troubleshooting/diagnostics were done, and what was determined to be the problem. For multiple defects, note what labor hours are associated with what defect.

9. Click on "CREATE CLAIM" this will save the claim as it has been entered thus far and the claim will then appear in the TABLE below as long as you have THIS selected to show. (Click "HIDE CLAIMS" to hide the claims in the table.)

Warranty Claim

- Hide Claims Unsubmitted Warranty Claims List - A listing of all claims that you have started but not submitted.

|                  | Claim<br>Number           | Serial   |        | Machine                         | Problem                                                                                     | Action                    |  |
|------------------|---------------------------|----------|--------|---------------------------------|---------------------------------------------------------------------------------------------|---------------------------|--|
|                  | TEST                      | PARTWAR  | RRANT' | Y                               | asfdaf                                                                                      | Edit Delete               |  |
|                  | TEST                      | 2037071  |        | WAL-MART 7760 LP<br>VD, 505-261 | faasfdas                                                                                    | Edit <mark>Delet</mark> e |  |
|                  | MJU458781                 | 2037071  |        | WAL-MART 7760 LP<br>VD, 505-261 | Travelt o customer location to find failed switch,<br>R & R Switch tested adn checked good. |                           |  |
|                  | Create a Nev              | v Warran | tv Cla | im (instructions)               |                                                                                             |                           |  |
|                  | Claim For:                | (        | Mach   | nine OPart                      |                                                                                             |                           |  |
|                  | Claim Number              | : [      |        | (Not                            | e: Please no spaces, dashes or special characters)                                          |                           |  |
|                  | Serial # of Ma            | achine:  | -      | `` (                            | Find Machine                                                                                |                           |  |
|                  | Machine Hour              |          | -      |                                 |                                                                                             |                           |  |
|                  | Data of Bonai             | р.<br>Г  | _      |                                 |                                                                                             |                           |  |
|                  |                           |          |        |                                 |                                                                                             |                           |  |
| Repair End Date: |                           |          |        |                                 |                                                                                             |                           |  |
|                  | Labor Hours:              | L        |        | (036                            | decimals for partial hours - let 1.5 for 90 milliotes)                                      |                           |  |
|                  | Travel Hours:             | _ [      |        |                                 |                                                                                             |                           |  |
|                  | Description of<br>Defect: |          |        |                                 |                                                                                             |                           |  |
|                  |                           |          |        |                                 |                                                                                             |                           |  |
|                  |                           |          |        |                                 |                                                                                             |                           |  |
|                  |                           |          |        |                                 |                                                                                             |                           |  |
|                  |                           |          |        |                                 |                                                                                             |                           |  |
|                  |                           |          |        |                                 |                                                                                             |                           |  |
|                  |                           |          |        |                                 |                                                                                             |                           |  |
|                  |                           |          |        |                                 |                                                                                             |                           |  |
|                  |                           |          |        |                                 |                                                                                             |                           |  |
|                  |                           | l        | Creat  | e Claim                         |                                                                                             |                           |  |

10. Once the claim has been "created", it is saved in the "UNSUBMITTED WARRANTY CLAIMS LIST" table and the one you are working on will be highlighted. The parts entry table will also appear and be highlighted.

| Claim<br>Number | Serial    | Machine    | Problem                                                                                                    | Status | Action      |
|-----------------|-----------|------------|----------------------------------------------------------------------------------------------------|--------|-------------|
| W124516         | 000003152 | 1-M4H-7    | The brush lift actuator was not functioning either<br>direction. Tested with direct battery voltage; the<br>actuator ran up and down with out pulling more than<br>1.5A. Checked signal from control board, found 24V<br>signal not coming from board to actuator. Replaced<br>control board, tested operations, all okay. Pat 0'Cool. |        | Edit Delete |
| testjidji       | 083700033 | 9056508010 | adfsdfasedasdfgtasd                                                                                                    |        | Edit Delete |
| Test11111       | 1967760   |            |                                                                                                    |        | Edit Delete |
| Test3130903     | 000003152 |            | Test                                                                                                    |        | Edit Delete |
| Test313091      | 081600011 | 9052549010 |                                                                                                    |        | Edit Delete |

| Unsubmitted Warranty Claims List - Alisting of all claim | ims that you have started but not submitted. |
|----------------------------------------------------------|----------------------------------------------|
|----------------------------------------------------------|----------------------------------------------|

Detailed Warranty Claim information for machine 000003152

11. Enter part numbers in "ITEM:" field and any comments in the "ITEM COMMENT:" field, and enter the "QUANTITY:" of the part and click "ADD ITEM TO CLAIM". Repeat for each part entered into the claim.

| Description of Defect:        |                |                                                            | The brush lift actuator was not :<br>Tested with direct battery volta<br>down with out pulling more than .<br>Checked signal from control boar<br>from board to actuator.<br>Replaced control board, tested op<br>Pat O'Cool. | funct:<br>ge; th<br>1.5A.<br>1, for<br>perat: | ioning either direct<br>ne actuator ran up a<br>nd 24V signal not o<br>ions, all okay. | tion.<br>and<br>coming |        |
|-------------------------------|----------------|------------------------------------------------------------|----------------------------------------------------------------------------------------------------|-----------------------------------------------|----------------------------------------------------------------------------------------|------------------------|--------|
|                               | Line#          | Item#                                                      | Description                                                                                                    | Qty                                           | Price Per Item                                                                         | Ext Price              |        |
| Edit                          | 10             | 56315657                                                   | CONTROL PANEL ASSY - FM                                                                                                    | 1                                             | \$390.60                                                                               | \$390.60               | Delete |
|                               |                |                                                            |                                                                                                    |                                               |                                                                                        | \$390.60               |        |
| Item:<br>Item<br>Comr<br>Quan | nent:<br>tity: | 56000171<br>\$5.97 - han<br>1<br>Add Item 1<br>Please 'Add | ness conne<br>to Claim<br>I Item to Claim'                                                                                                    |                                               |                                                                                        |                        |        |
|                               |                | saving.                                                    | Submit Your Claim Save & Contin                                                                                                    | ue                                            | Start Over                                                                             |                        |        |

12. Once all of the information has been entered for the claim it can be submitted by selecting the "SUBMIT YOUR CLAIM" button. The claim will not be submitted until this has been done. Any claim in the "Un-submitted Warranty Claims List" table has not been submitted.

13. "SAVE AND CONTINUE" saves the changes and leaves it in the Un-submitted table.

14. "**START OVER**" will clear the data in the claim and give you a blank form.

**NOTE:** If you select "SUBMIT YOUR CLAIM" you will get the message below confirming that you want to submit the claim. Once it has been submitted you will be given the SR # of the claim.

| Machi                                                                            | ne Descrij | ption:      | WARF                                               | RIOR X 32C-C, 56315542 |                                                                                                    |        |                      |             |        |
|----------------------------------------------------------------------------------|------------|-------------|----------------------------------------------------|------------------------|----------------------------------------------------------------------------------------------------|--------|----------------------|-------------|--------|
| Machi                                                                            | ne Hours:  |             | 120                                                |                        |                                                                                                    |        |                      |             |        |
| Date                                                                             | of Repair: |             | 01/0                                               | 1/2009                 |                                                                                                    |        |                      |             |        |
| Labor                                                                            | Hours:     |             | 1.50                                               | (Use deci              | mals for                                                                                            | partia | l hours - ie. 1.5 fo | 90 minutes) |        |
| Trave                                                                            | l Hours:   |             | 2                                                  | The page at http://dev | v.kenteu                                                                                            | rocle  | an.com s 🔀           |             |        |
| Travel Hours: 2<br>Description of Defect: The<br>dow<br>Che<br>fro<br>Rep<br>Pat |            |             | The<br>Test<br>down<br>Chec<br>from<br>Repl<br>Pat | Are you sure you       | e page at http://dev.kenteuroclean.com s X Are you sure you want to submit this claim? OK Cancel 1. |        |                      |             |        |
|                                                                                  | Line#      | Item#       | D                                                  | escription             |                                                                                                    | Qty    | Price Per Item       | Ext Price   |        |
| Edit                                                                             | 10         | 56315657    | C                                                  | ONTROL PANEL ASSY - FM |                                                                                                    | 1      | \$390.60             | \$390.60    | Delete |
|                                                                                  |            |             |                                                    |                        |                                                                                                    |        |                      | \$390.60    |        |
| Item:                                                                            |            | 56000171    |                                                    |                        |                                                                                                    |        |                      |             |        |
| Item                                                                             |            | \$5.97 - ha | rness                                              | conne                  |                                                                                                    |        |                      |             |        |

15. For a part warranty claim, enter the claim number just as you did for a machine claim, select "PART", Enter the "DATE OF REPAIR", and your "DESCRIPTION OF DEFECT". In your description of defect include the date the part was installed (unless it was damaged upon receipt and never installed) and an invoice number. If an invoice number is not available you may use a P.O. number. These are REQUIRED items and the claim cannot be processed without them.

| Create a New Warra        | anty Claim (instructions)                              |
|---------------------------|--------------------------------------------------------|
| Claim For:                | OMachine ③Part                                         |
| Claim Number:             | (Note: Please no spaces, dashes or special characters) |
| Serial # of Machine:      | PARTWARRANTY                                           |
| Date of Repair:           |                                                        |
| Description of<br>Defect: |                                                        |
|                           | Create Claim                                           |

**NOTE:** There is NO labor or Travel coverage for a part warranty.

### WARRANTY STATUS:

Warranty status link is used to check on the status of claims that have been submitted or to obtain a summary report.

1. Click on the "WARRANTY STATUS" link under "Warranty and Claims"

#### Warranty and Claims

- Warranty Registration
- Warranty Claim

| Warranty Status |            |           |
|-----------------|------------|-----------|
| Search By:      | All Claims | ~         |
| Search value:   |            |           |
| Date Range:     | 1/1/2008   | 12/31/200 |
|                 | Go         |           |

- 2. Select the method for looking for the claims you need to find.
  - Warranty Status

| Search<br>By:    | All Claims 🖌 🖌                                |
|------------------|-----------------------------------------------|
| Search<br>value: | All Claims<br>Claim Number                    |
| Date<br>Range:   | Serial Number<br>Machine Number<br>12/31/2008 |
|                  | Go                                            |

3. Fill in the value, claim number, etc. Enter the date range for search and select "Go".
Warranty Status

| Search<br>By:    | Claim Number 峑          |
|------------------|-------------------------|
| Search<br>value: |                         |
| Date<br>Range:   | 12/17/2008<br>3/17/2009 |
|                  | Go                      |

4. You will be shown all of your claims that satisfy the search requirements. **EXAMPLE** 

 $\mathbf{\lambda}$ 

| Claim # | Submitted on                                                                              | SR#       | Serial #  | Machine    | Machine Description | Status                      | Credit Memo # | Amount Paid |  |
|---------|-------------------------------------------------------------------------------------------|-----------|-----------|------------|---------------------|-----------------------------|---------------|-------------|--|
| 7236096 | 11/19/2008                                                                                | 1-9604663 | 1884327   | 56265000   | AQUACLEAN 16XP      | Denied.Line Item Violations |               | \$0.00      |  |
| 7236094 | 11/19/2008                                                                                | 1-9604584 | 072820842 | 9087057020 | MICROMATIC M17B     | Paid.                       | 80010921      | \$177.99    |  |
| Statu   | Status field will return, PAID, DENIED, or WAITING. A claim is listed as "waiting" if we  |           |           |            |                     |                             |               |             |  |
| are w   | are waiting on parts to be returned, or further information; this includes the following: |           |           |            |                     |                             |               |             |  |
| missi   | missing registration, invalid serial number or part number, insufficient description of   |           |           |            |                     |                             |               |             |  |
| defec   | lefect, etc.                                                                              |           |           |            |                     |                             |               |             |  |

5. To view further detail of the claim click on the blue "VIEW DETAIL" link.

|           | Claim #            |             |                                                             |                                                                                 |                                               |                                 |         |            |             |
|-----------|--------------------|-------------|-------------------------------------------------------------|---------------------------------------------------------------------------------|-----------------------------------------------|---------------------------------|---------|------------|-------------|
| View D    | )etail 7275166     |             |                                                             |                                                                                 |                                               |                                 |         |            |             |
| View D    | etail 7275166      |             |                                                             |                                                                                 |                                               |                                 |         |            |             |
| View D    | )etail 7274502     |             |                                                             |                                                                                 |                                               |                                 |         |            |             |
| . He      | ere is an ex       | kample o    | of what you                                                 | u will see:                                                                     |                                               |                                 |         |            |             |
| D.        | Advan              | ce          |                                                             |                                                                                 |                                               |                                 |         |            |             |
| Wa        | rranty Clair       | n Detail    |                                                             |                                                                                 |                                               |                                 |         |            |             |
| Servi     | ce Request Numbe   | r           | 1-24206201                                                  |                                                                                 |                                               | Claim Received:                 | 6/29/20 | 09         |             |
| Claim     | Number:            |             | 7268414                                                     |                                                                                 |                                               | Credit Memo Issued:             | 7/28/20 | 09         |             |
| Seria     | l Number:          |             | 1992065                                                     |                                                                                 |                                               | Machine Shipped:                | 5/22/20 | 07         |             |
| Machi     | ine:               |             | AQUACLEAN 16XP                                              |                                                                                 |                                               | Warranty Started:               | 11/21/2 | 007        |             |
| Statu     | 5:                 | (           | Paid                                                        |                                                                                 |                                               | Repair Date:                    | 6/25/20 | 09         |             |
| Resol     | ution:             | (           | Completed                                                   | )                                                                               |                                               |                                 |         |            |             |
| Credi     | it Memo #:         | (           | 90008276                                                    |                                                                                 |                                               |                                 |         |            |             |
| Descr     | ription of Defect: |             | The solution hose<br>was unpacked fror<br>broken elbow. Rep | to tank upper elbow was<br>m the shipping box. Worł<br>pair End Date: 06/25/200 | broken off of the m<br>performed, remove<br>9 | achine when it<br>e and replace |         |            |             |
| Line<br># | Item Part #        | Item Descri | ption                                                       | Status                                                                          | Short Pay                                     | Flat Rate                       | Qty     | Base Price | Total Price |
| 10        | 56900069           | BARB,90 ELB | OW 1/2 X 3/8NPT:                                            | Approved                                                                        |                                               | \$0.60                          | 1.00    | \$2.85     | \$2.85      |
| 15        | TRAVEL             |             |                                                             | Denied                                                                          | Warranty Expired                              |                                 | 3.00    | \$0.00     | \$0.00      |
| 20        | LABOR              |             |                                                             | Approved                                                                        |                                               |                                 | 1.00    | \$52.00    | \$52.00     |
|           |                    |             |                                                             |                                                                                 |                                               |                                 |         | Total      | \$54.85     |

Note: it shows you all the information including claims "STATUS", "RESOLUTION", "CREDIT MEMO #" (once it has been paid), the line items and for each line item the "Status" and "SHORT PAY" reason. If a part is required back the status will show "PART REQUESTED" and you should see a notification (next section). The "Flat Rate" will show you what the expected time to do the repair is when we have a value populated. (Right now there is a problem with this field being labeled as "\$", this field's actual value is hours – we hope to rectify the problem soon.)

7. On the lower portion of this page is a section for notifications. We are still tweaking this part; but the goal is to make all of the notifications we send out not only visible here but printable as well. We will use this section to put notes on the claim.

Warranty Claim Activity Comments Detail

| Description | Status | Comments                                                                                                    |
|-------------|--------|----------------------------------------------------------------------------------------------------|
|             |        |                                                                                                    |
|             |        | part number 56397230 has been requsted back if you have not received the paperwork please contact our warranty dept |

#### WARRANTY COVERAGE:

To look up the remaining warranty coverage on a machine or find out the install, ship or registration date of a machine:

1. Select the "WARRANTY COVERAGE" link under "Warranty and Claims".

| Warranty and Claims<br>• Warranty Registration<br>• Warranty Claim<br>• Warranty Status<br>• Warranty Coverage |                 |
|----------------------------------------------------------------------------------------------------|-----------------|
| Serial # of Machine:                                                                                           | Find Machine    |
|                                                                                                    | Go              |
| 2. Enter the serial number of the mach                                                                         | hine.           |
| Serial# of Machine: 1943                                                                                       | Go Find Machine |

3. Click "**FIND MACHINE**" – if there is more than one machine with the same serial number you will need to select the correct machine.

4. Select "GO"

| Serial# of Machine:     | 1943475              | Find Machine |
|-------------------------|----------------------|--------------|
| Machine<br>Description: | CONVERTAMATIC 24D-C, | 56315000     |
|                         | Go                   |              |

# 5. This is an example of the information you will be shown. **Advance**

#### Warranty Registration by Machine

| Serial Number:            | 1954585        |                 |            |               |  |  |
|---------------------------|----------------|-----------------|------------|---------------|--|--|
| Machine Name:             | AQUACLEAN 16XP |                 |            |               |  |  |
| Machine Part Number:      | 56265000       |                 |            |               |  |  |
| National Account:         | No             |                 |            |               |  |  |
| Dates Affecting Warranty: | Shipped Date   | Registered Date |            |               |  |  |
|                           | 11/17/2006     | 5/19/2007       |            |               |  |  |
|                           | Parts          | Labor           | Travel     | Max Hours     |  |  |
| Warranty Duration:        | 1095 Days      | 730 Days        | 183 Days   | Not Specified |  |  |
| Warranty End Dates:       | 5/18/2010      | 5/18/2009       | 11/18/2007 |               |  |  |
| Warranty Remaining:       | 273 Days       | 0 Days          | 0 Days     |               |  |  |

Reported on 8/18/2009 4:23:56 PM

### **PRINTING CREDIT MEMOS:**

You now have the ability to print credit memos from our online system.

1. From the home page go to the "ORDER STATUS REPORT" section – right above the warranty links.

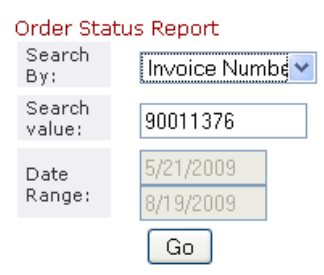

- 2. Select "INVOICE NUMBER" from the pull down menu in the "SEARCH BY" field.
- 3. Enter the credit memo number in the "SEARCH VALUE" field.
- 4. Click "**GO**".

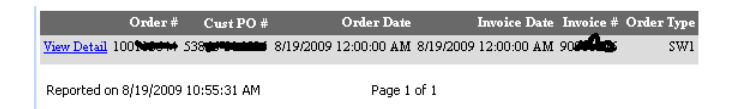

5. You will be shown the above – the general information.

6. By clicking on the blue "VIEW DETAIL" link you will be able to view/print the credit memo (shown below).

| Order #:        | م <u>م</u> الي الم |           |          | Shij       | o To:     |           |           |              |            |
|-----------------|--------------------|-----------|----------|------------|-----------|-----------|-----------|--------------|------------|
| Order Date:     | 8/19/2009 12:00    | :00 AM    |          | -          |           | r i       |           |              |            |
| PO #:           | -                  |           |          |            |           |           |           |              |            |
| Route:          | 100                |           |          | -          |           |           | Ē         |              |            |
| Payment Term:   | 30                 |           |          | CIT        | Y OF CA 9 | 91746     |           |              |            |
| Delievery Term: | WC                 |           |          | US         |           |           |           |              |            |
|                 |                    |           |          |            |           |           |           |              |            |
| Line # Item #   | Description        | Order Qty | Ship Qty | List Price | Disc %    | Est Price | Invoice # | Invoice Date | e Serial # |
| 10 5600017      | 1 PARTS WARRANTY   | -1        | -1       | 332.70     | 0         | -332.70   | 900       | 8/19/2009    |            |
|                 | Total              | -1        | -1       | 332.70     | 0         | -332.70   |           |              |            |